事前準備

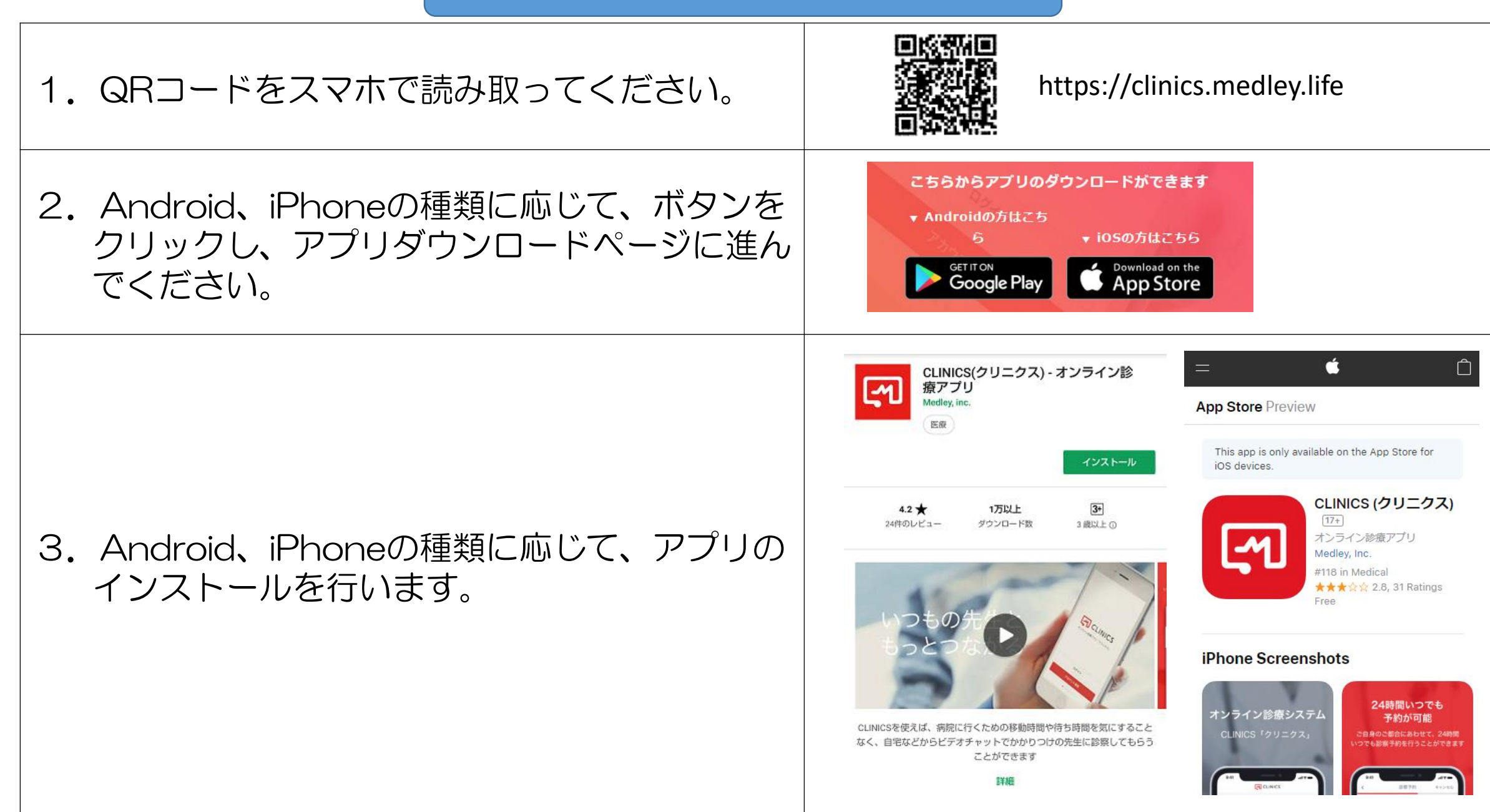

| アカウント登都   アカウント登都   アカウント登   アカウント登   アカウント登   アカウント登   アカウント登   アカウント登   アカウント登   アカウント登   アカウント登   アカウント登   アカウント登   アカウント登   アカウント登   アカウント登   アカウント登   アカウント登   アカウント登   アカウント登   アウント   アカウント   アウント   アウント     アウント   アウント   アウント   アウント   アウント   アウント   アウント   アウント   アウント   アウント   アウント   アウント   アウント   アウント   アウント   アウント   アウント   アウント   アウント   アウント   アウント   アウント   アウント   アウント   アウント   アウント   アウント   アウント   アウント   アウント   アウント   アウント   アウント   アウント   アウント   アウント | <ol> <li>アプリの初期画面が表示され<br/>たら、「アカウント登録ボタ<br/>ン」を押します</li> </ol> | 5. 必要事項を入力し「アカウン 6.<br>ト登録ボタン」を押します                                                                                                    | SMSで送信されてきた認証<br>コードを入力します                                                 |
|----------------------------------------------------------------------------------------------------|-----------------------------------------------------------------|----------------------------------------------------------------------------------------------------|----------------------------------------------------------------------------|
|                                                                                                    | でしていいでしていいでしていいでしていいでしていいでしていいでしょう。                             | アカウント登録         E%         近%(カナ)         生年月日         2018-01-01         職議審号         01234567890         パスワード         パスワードを83文字以上入力してください。         パスワード電観         パスワードを81文字などのしてください。         アカウント登録をタップすると、CLINICSの利用規制がおよびプ<br>ライバシーボリシーに同意したことになります。 | この この この この この この この に いた の に いた の に いた の に いた の に いた の に いた の に いた の いた の |

| 7. 「QRコードで探す」をク<br>リックします   | 8. 以下のQRコードを読み<br>取ります | 9. 心臓血管研究所付属病院のページ<br>が表示されますので、「循環器内<br>科 医療相談」の「診察予約をす<br>る」をクリックします |
|-----------------------------|------------------------|------------------------------------------------------------------------|
| ••••• clines 18:02 € 83% ■> | EL CESSIEL             |                                                                        |
|                             |                        | 公益財団法人 心臓血管研究所付属病院                                                     |
|                             |                        |                                                                        |
| 体調はいかがですか                   |                        | 心脈血管研究所付属病院は、循環器疾患の専門的治療を<br>提供するため昭和37年に港区赤坂に設立され、平成23年               |
| 活動機関をさかして診験予約しましょう          |                        |                                                                        |
| 医療機関をさがす                    | EI17477279             | 循環器内科 医療相談 保険適用外                                                       |
|                             |                        | 他院で心臓疾患と診断された患者さまの為の医療相談となりま                                           |
| 最寄りの医療機関<br>メドレークリニック       |                        | す。                                                                     |
|                             |                        | 担当医師は所長の田下 LA志 と 9。<br>受診される方は再診コードを入力してください。                          |
| ♥ ■                         |                        | 予約料(税込)                                                                |
| 現在地からさがす QRコードでさがす          |                        | 0円                                                                     |
| はじめてご利用される方へ                |                        | 診察予約をする                                                                |
|                             |                        |                                                                        |

| 10. 診察メニューから「循環器<br>内科 医療相談」を選択しま<br>す                                                                                                    | 11. 再診コード「持ってい<br>ない」を選択します                                                                                                    | 12. 「オンライン」を選択します                      |
|----------------------------------------------------------------------------------------------------|----------------------------------------------------------------------------------------------------|----------------------------------------|
|                                                                                                    | 再診コードを持っていますか?                                                                                                    | ← 診察予約 キャンセル 来院するか、オンラインで診察を受けるか選んでくださ |
| <ul> <li>循環器内科 医療相談</li> <li>⑦ ご家族の受診を希望されていますか?</li> <li>未成年や高齢のご家族の受診を希望する場合は、家族アカウントを追加することで会計処理や診察情報を一括で管理できます。家族アカウントの追加は、「アカウント」「家族アカウント」から行えます。</li> </ul> | <ul> <li>持っていない</li> <li>持っている</li> <li>両診コードを入力</li> <li>可診コードとは</li> <li>ご来貌して診察を受けた方に、医師から渡されるコードです。両診コード<br/>がないと、オンライン診察を受けられない場合がありますのでご注意くだ<br/>さい</li> </ul> | い<br>② 来院<br>③ オンライン                   |
| ×~                                                                                                    | 次へ                                                                                                    | 次~                                     |

| 13. 利用したい日時を選択しま<br>す | 14. 診察予約を行います<br>※今回の医療相談は<br>無料になります             | 15.利用者基本情                                                   | 青報を入力します          |
|-----------------------|---------------------------------------------------|-------------------------------------------------------------|-------------------|
| ← 診療予約 キャンセル          | 予約料を確認してください                                      | <ul> <li>         ・         、         、         、</li></ul> | なるので、住所は正確にご入力くださ |
| 予約日時を決めてください          | 料金                                                | 氏名                                                          |                   |
|                       | 予約料(税込) ¥0                                        | 氏名(カナ)                                                      |                   |
| 診照日<br>20年月日 ⊘        | ⑦ 予約料とは別に診療の内容に応じた診療費がかかります。診療費<br>は診療売了後に請求されます。 | 生年月日                                                        |                   |
| 診察時間帯                 |                                                   |                                                             |                   |
| 11:30 ~ 12:00         |                                                   | 〇男性                                                         | ○女性               |
|                       |                                                   | 郵便番号                                                        |                   |
|                       |                                                   | 都道府県                                                        |                   |
|                       |                                                   | 市区町村                                                        |                   |
| 次へ                    | 診察予約をする                                           | 町名・番地・建物名                                                   |                   |

| 16.診察予約を確定します                                     | <ul> <li>17. クレジットカードを登録します。</li> <li>※今回の医療相談は無料のため課金されませんので、ご安心ください。</li> </ul> | 18.診察時間前にお知らせす<br>るリマインドメールの設定を<br>します     |
|---------------------------------------------------|-----------------------------------------------------------------------------------|--------------------------------------------|
| まだ予約は確定されていません<br>内容を確認の上、「診察予約を確定する」ボタンを押してください。 |                                                                                   | 診察予約が確定しました<br>診察時間に遅れずに受診してください           |
| 受診者                                               |                                                                                   | オンライン診察の流れ                                 |
| 公益財団法人 心臟血管研究所付属病院<br>医療機関<br>山下 武志               | カード番号 (③)                                                                         | STEP1<br>診察時間5分前から待機                       |
| 診療日時                                              | 有効期限(MM/YY)                                                                       | <b>◎ STEP2</b><br>■ 医師からのコールを待つ            |
| 診療メニュー 循環器内科 医療相談                                 | セキュリティコード                                                                         | STEP3<br>ビデオチャットで診察を開始                     |
| オンライン<br>診察種別<br>保険適用無し                           | セキュリティコードとは                                                                       | ? 診察までの流れを見る                               |
| 料金                                                |                                                                                   | 診察時間を忘れずに<br>メールアドレスを登録すると、診察時間前にメールでご客内い) |
| 予約料(税込) ¥0                                        |                                                                                   | たします。<br>連絡をメールで受け取る                       |
| 診察予約を確定する                                         | クレジットカード情報を登録する                                                                   | 資料の提出が必要ではありませんか?                          |

当日の流れ

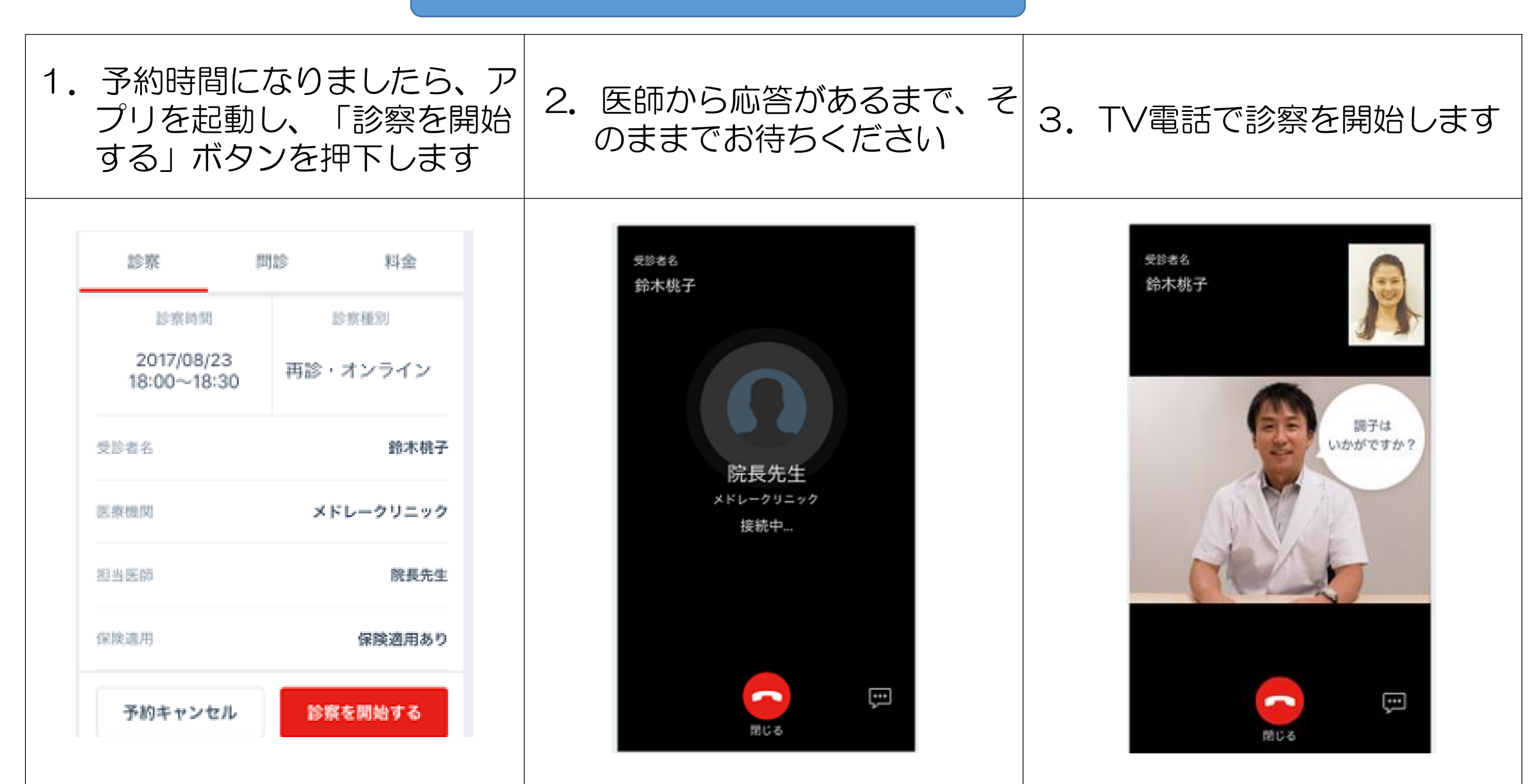